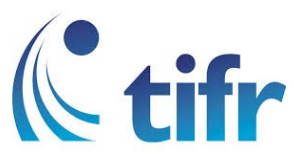

## IPHONE Setup for "TIFRH-WLAN"

1. Open Settings > Wi-Fi Settings > Select TIFRH-WLAN

| Airtel 4G        | 12:04 PM | 84%            |
|------------------|----------|----------------|
| < Settings       | Wi-Fi    |                |
|                  |          |                |
| Wi-Fi            |          |                |
|                  |          |                |
| CHOOSE A NETWORK |          |                |
| TIFR             |          | <b>₽ ╤</b> (i) |
| TIFRH            |          | <b>२</b> (i)   |
| TIFRH-Guest 🤝 🤝  |          | <b>२</b> (i)   |
| TIFRH-WLAN       |          | ₽ ╤ (ì)        |
| Other            |          |                |

2. Enter your Username and Password

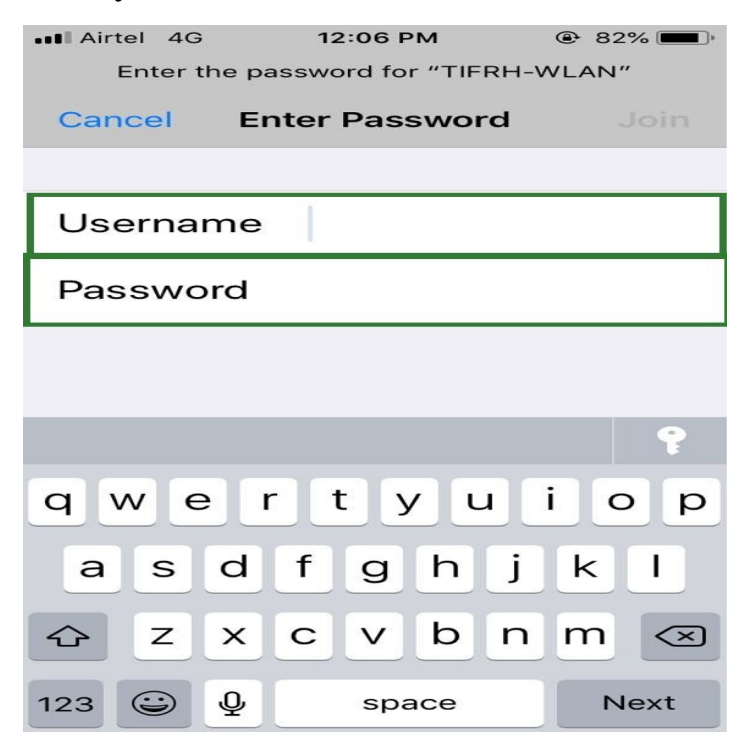

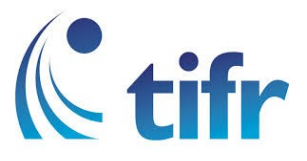

## 3. Select Trust at top right corner

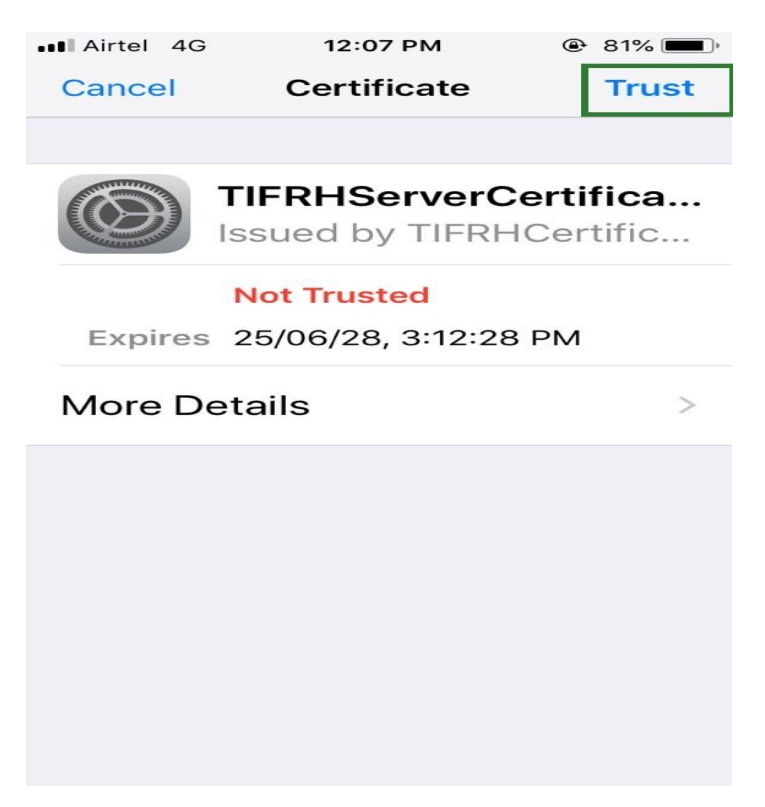

## 4. Then it connects to TIFRH-WLAN

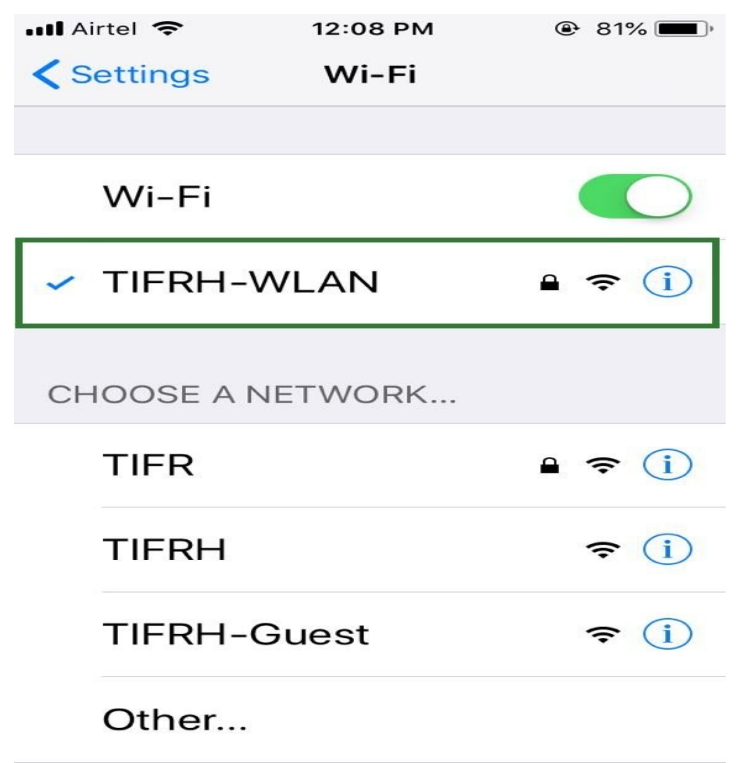